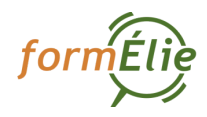

## Guide de prise en main rapide

Il est préconisé d'utiliser Google chrome.

# I – SE CONNECTER

1/ Rendez-vous sur www.formelie.org

2/ Cliquez sur « Vous êtes enseignant, connectez-vous »

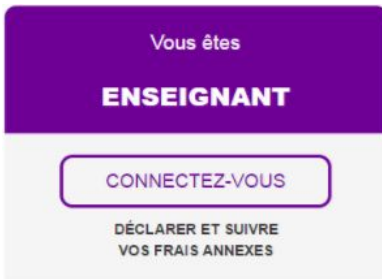

3/ Une fois sur le portail dédié à la gestion de vos frais annexes, si vous n'êtes pas identifié automatiquement, cliquez sur « Connectez-vous ».

4/ Un écran vous demandera si vous faites partie de l'Enseignement catholique ou d'une autre institution. En fonction, vos identifiants ne sont pas gérés de la même manière.

| formiris Espace d'authentification          |
|---------------------------------------------|
| Je suis membre de l'Enseignement catholique |
| Je suis enseignant d'une autre institution  |
| Je suis employé de la Fédération Formiris   |

#### Vous êtes membre de l'Enseignement catholique

Dans le cadre du projet Gabriel, Formiris s'est interfacé avec l'annuaire d'authentification de l'Enseignement catholique. Chaque enseignant a donc un compte Gabriel accessible avec un identifiant et un mot de passe. Si ces derniers ne sont pas en votre possession, vous devez les récupérer sur le portail Gabriel (www.ec-gabriel.fr) avant de continuer la présente procédure.

#### Vous êtes membre d'une autre institution

Les identifiants vous ont été envoyés directement. En cas de perte de ces derniers, vous pouvez utiliser le formulaire disponible en ligne ou contacter l'assistance téléphonique.

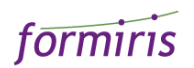

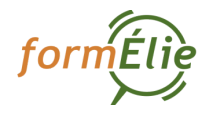

Cliquez sur le bouton correspondant.

5/ Saisissez vos identifiants puis cliquez sur « S'identifier »

| formiris | Espace d'authentification |
|----------|---------------------------|
|----------|---------------------------|

Identifiez vous via Gabriel

| Pseudo<br>Gabriel | mdupont                             | Membre de l'enseignement catholique; Vos identifiants sont issus de<br>Gabriel. En cas de perte des éléments de connexion, vous pouvez vous<br>rendre sur le portail Gabriel pour les obtenir. |
|-------------------|-------------------------------------|----------------------------------------------------------------------------------------------------|
| Mot de passe      |                                     | Cliquez ici pour en savoir plus sur Gabriel.<br>J'ai perdu mon mot de passe Gabriel                                                                                                    |
|                   | J'ai perdu mon mot de passe Gabriel |                                                                                                    |
|                   | Se souvenir de moi                  |                                                                                                    |
|                   | s'identifier                        |                                                                                                    |

Exemple d'identification avec un compte Gabriel

6/ Vous êtes redirigé automatiquement vers vos déclarations en attente.

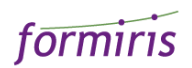

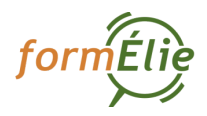

# **II – CONSULTER SES DECLARATIONS EN ATTENTE**

1/ Identifiez-vous (cf. section I)

2/ Lors de votre identification, vous serez redirigé automatiquement vers vos déclarations en attente. Si vous êtes sur une autre section, cliquez sur « Mes déclarations en attente ».

3/ La liste de vos déclarations en attente s'affiche. Le cas échéant, une phrase «Vous n'avez aucune déclaration en attente » s'affiche.

4/ Pour consulter une déclaration, cliquez sur le bouton « Commencer la déclaration »

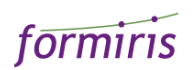

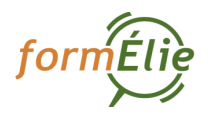

## **III – DECLARER SES FRAIS ANNEXES**

1/ Identifiez-vous (cf. section I)

2/ Lors de votre identification, vous serez redirigé automatiquement vers vos déclarations en attente. Si vous êtes sur une autre section, cliquez sur « Mes déclarations en attente ».

3/ La liste de vos déclarations en attente s'affiche.

4/ Pour commencer votre déclaration ou poursuivre une déclaration déjà commencée, cliquez sur le bouton « Commencer la déclaration » ou « Poursuivre ma déclaration »

### Vos Déclarations en attente

| Déclaration FA201700000251 |                          |
|----------------------------|--------------------------|
| Etat : Attente déclaration | 26Jour(s) Restant(s)     |
| Session:                   | Commencer ma déclaration |
| Titre UE                   |                          |
| FICTIVE PRESENTIEL         |                          |
| A eu lieu à (75) Paris     |                          |
|                            |                          |

Différentes informations sont disponibles, notamment sur l'état de la déclaration et le temps restant pour la soumettre.

#### 5/ Validation de votre présence à la session

Un premier écran vous invite à confirmer votre participation à la session sur laquelle vous allez déclarer les frais engagés. Si c'est le cas, cochez « J'étais bien présent lors de cette session de formation » puis cliquez sur « Commencer ma déclaration ».

Des informations sur les éléments attendus vous sont également précisés.

Si vous êtes prêt, confirmez votre présence puis cliquez sur le bouton Commencer ma déclaration ci dessous.

J'étais bien présent lors de cette session de formation

Commencer ma déclaration

e n'ai pas participé à cette session de formation

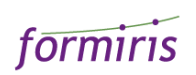

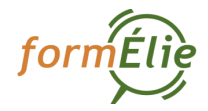

### 6/ Déclaration de vos frais de transport

Cliquez sur le bouton correspondant à votre mode de transport.

| z répondre aux   | questions ci dessous p    | our faire votre déclaration | on en ligne.        |  |
|------------------|---------------------------|-----------------------------|---------------------|--|
| •                | •                         | •                           | •                   |  |
|                  | for the design of         |                             |                     |  |
| clarez vos       | s trais de transp         | ort                         |                     |  |
| el type de trans | port avez vous utilisé er | ntre votre domicile et le   | lieu de formation?  |  |
|                  |                           |                             |                     |  |
|                  |                           | Grandes lignes:             | Train, Avion, Ferry |  |

#### Cas de l'utilisation des grandes lignes

Choisissez le type de transport parmi la liste proposée.

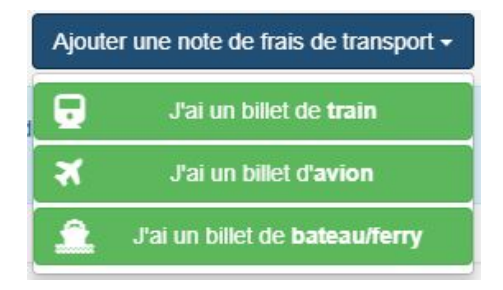

Une fenêtre vous demandant les informations sur les frais engagés s'ouvre.

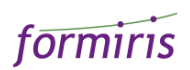

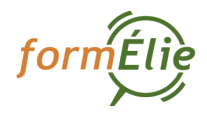

| Déclarer un nouveau frai   | s de transport | × |
|----------------------------|----------------|---|
| Type de Transport<br>train |                |   |
| Date 04/09/2017            |                |   |
| Montant 78.50              |                |   |
| Ticket/Billet Justificatif |                |   |
|                            |                |   |

- Saisissez la date correspondant au frais engagé
- Saisissez le montant uniquement le montant numérique sans « euros » utiliser un . (point) pour un montant contenant des décimales (ex : « 78.50 »)
- Sélectionnez la pièce jointe correspondant à votre justificatif
- Cliquez sur « Ajouter ce frais »

Vous pouvez ajouter autant de frais en répétant les actions. Dès lors que vous aurez ajouté au moins une ligne de frais de train, avion ou ferry, une nouvelle catégorie « Frais divers » est disponible dans la liste.

| A tout moment, vous pouvez annuler les étapes en cliquant sur | Je me suis trompé |  |
|---------------------------------------------------------------|-------------------|--|
| Attention : les données déjà saisies seront alors effacées.   |                   |  |

Une fois l'ensemble des frais de transports saisis, cliquez sur « Je valide mes frais de transport ».

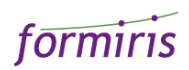

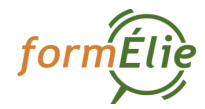

|                   |             |         | Ajouter une no     | ote de frais de transport - |
|-------------------|-------------|---------|--------------------|-----------------------------|
| Type de Transport | Date        | Montant | Votre Justificatif | Action                      |
| 🖬 train           | 12 Dec 2017 | 78.50€  | Mafficher          | Supprimer                   |
| divers            | 12 Dec 2017 | 7€      | afficher           | Supprimer                   |
|                   |             |         |                    |                             |

Une fenêtre s'ouvre le temps que les informations et pièces jointes soient enregistrées sur nos serveurs. Lorsque cette opération est terminée, vous pouvez déclarer vos frais d'hébergement.

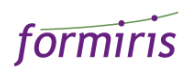

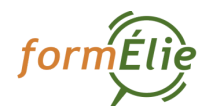

## Cas de l'utilisation d'un véhicule personnel

### Choisissez votre lieu de départ et votre cylindrée

| Votre domicile               |  |
|------------------------------|--|
| Votre établissement scolaire |  |

| Quel est votre t | ype de véhicule?                  |  |
|------------------|-----------------------------------|--|
|                  | ©voiture jusqu'à 5cv              |  |
|                  | ⊖voiture entre 6 et 7 cv          |  |
|                  | ⊖voiture de 8cv ou plus           |  |
|                  | ⊖velomoteur, moins de 125cmª      |  |
|                  | OMoto, 125cm <sup>s</sup> ou plus |  |

Une fois l'ensemble des frais de transport saisis, cliquez sur « Je valide mes frais de transport ».

| /pe de Transport                                            |                   |
|-------------------------------------------------------------|-------------------|
| Type de transport que vous déclarez<br>Mon propre véhicule  | Je me suis trompé |
| iou do déport                                               |                   |
|                                                             |                   |
| Vous déclarez être parti de<br>Votre établissement scolaire | Je me suis trompé |
| ype de Véhicule                                             |                   |
| Véhicule que vous déclarez<br>voiture entre 6 et 7 cv       | Je me suis trompé |

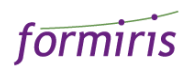

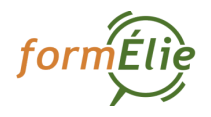

Une fenêtre s'ouvre le temps que les informations et pièces jointes soient enregistrées sur nos serveurs. Lorsque cette opération est terminée, vous pouvez déclarer vos frais d'hébergement.

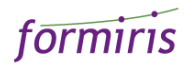

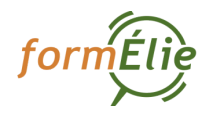

## 7/ Déclaration de vos frais d'hébergement

Cliquez sur le bouton correspondant à votre mode d'hébergement.

#### Déclarez vos frais d'hébergement

Quel était votre mode d'hébergement? false

| 0 | Hébergement Gratuit<br>J'ai bénéficié d'un hébergement gratuit.                          |
|---|------------------------------------------------------------------------------------------|
| 0 | Hébergement Payant<br>Je possède des justificatifs pour déclarer des frais d'hébergement |

#### Cas de l'hébergement gratuit

Cliquez sur le bouton correspondant et passez au frais de repas en cliquant sur « Je valide mes frais d'hébergement ».

| Déclarez vos frais d'hébergement                                                |                   |
|---------------------------------------------------------------------------------|-------------------|
| Votre mode d'hébergement                                                        |                   |
| Mode d'hébergement que vous déclarez<br>J'ai bénéficié d'un hébergement gratuit | Je me suis trompé |
|                                                                                 |                   |

Je Valide mes Frais d'hébergement

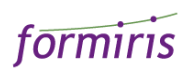

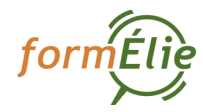

#### Cas de l'hébergement payant

Cliquez sur le bouton correspondant puis sur « J'ajoute un justificatif ». Une fenêtre vous demandant les informations sur les frais engagés s'ouvre.

| Le Justificatif concerne:        |  |
|----------------------------------|--|
| Jour unique                      |  |
| Période sur plusieurs jours      |  |
| Date 12/12/2017                  |  |
|                                  |  |
| Montant 56                       |  |
| Facture Justificative            |  |
| Choisissez un fichier justif.png |  |
| Justiching                       |  |

- Saisissez la ou les dates correspondant au frais engagé Si le justificatif couvre une période d'une seule journée, cliquez sur « Jour unique ». Sinon, utilisez l'option « Période sur plusieurs jours ».
- Saisissez le montant uniquement le montant numérique sans « euros » utiliser un . (point) pour un montant contenant des décimales (ex : « 78.50 »)
- Sélectionnez la pièce jointe correspondant à votre justificatif
- Cliquez sur « Ajouter ce frais »

Vous pouvez ajouter autant de frais en répétant les actions. Une fois l'ensemble des frais d'hébergement saisis, cliquez sur « Je valide mes frais d'hébergement ».

Une fenêtre s'ouvre le temps que les informations et pièces jointes soient enregistrées sur nos serveurs. Lorsque cette opération est terminée, vous pouvez déclarer vos frais de restauration.

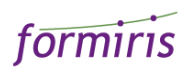

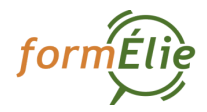

### 8/ Déclaration de vos frais de restauration

Cliquez sur le bouton correspondant en fonction de votre cas.

| 5 0      | des frais de Restauration?                                                      |  |
|----------|---------------------------------------------------------------------------------|--|
|          |                                                                                 |  |
| u        | ucun Frais de Restauration                                                      |  |
| e r      | n'ai aucun justificatif pour des frais de restauration                          |  |
| é        | éclarer des frais de restauration                                               |  |
| ai       | ai des factures de restauration à déclarer                                      |  |
| )é<br>ai | éclarer des frais de restauration<br>ai des factures de restauration à déclarer |  |

### Vous n'avez pas de justificatif

Cliquez sur le bouton correspondant et cliquez sur « Je valide mes frais de restauration ».

#### Vous avez un ou plusieurs justificatifs

Cliquez sur « Déclarer des frais de restauration » puis sur « J'ajoute un justificatif ». Une fenêtre vous demandant les informations sur les frais engagés s'ouvre.

| Déclarer un nouveau frais de restaurati                              | on | > |
|----------------------------------------------------------------------|----|---|
| Le Justificatif concerne:                                            |    |   |
| <ul> <li>Jour unique</li> <li>Période sur plusieurs jours</li> </ul> |    |   |
| Date 24/11/2017                                                      |    |   |
| Montant 18                                                           |    |   |
| Facture Justificative                                                |    |   |
|                                                                      |    |   |

• Saisissez la ou les dates correspondant au frais engagé

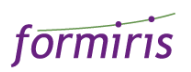

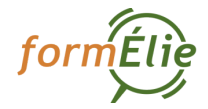

Si le justificatif couvre une période d'une seule journée, cliquez sur « Jour unique ». Sinon, utilisez l'option « Période sur plusieurs jours ».

- Saisissez le montant uniquement le montant numérique sans « euros » utiliser un . (point) pour un montant contenant des décimales (ex : « 78.50 »)
- Sélectionnez la pièce jointe correspondant à votre justificatif
- Cliquez sur « Ajouter ce frais »

Vous pouvez ajouter autant de frais en répétant les actions. Une fois l'ensemble des frais d'hébergement saisis, cliquez sur « Je valide mes frais de restauration ».

Une fenêtre s'ouvre le temps que les informations et pièces jointes soient enregistrées sur nos serveurs. Lorsque cette opération est terminée, vous pouvez passer à l'étape suivante.

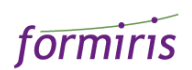

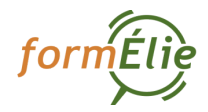

### 9/ Confirmation de votre déclaration

Une synthèse de la déclaration vous est proposée. Pour confirmer l'ensemble des éléments saisis, cochez « J'accepte les conditions d'utilisation » et cliquez sur « Je soumets ma déclaration de frais annexes ».

J'accepte les conditions d'utilisation

Je soumets ma déclaration de frais annexes

Votre déclaration est alors transmise dans le circuit de traitement. A partir de la soumission, vous ne pouvez plus modifier votre déclaration.

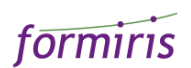